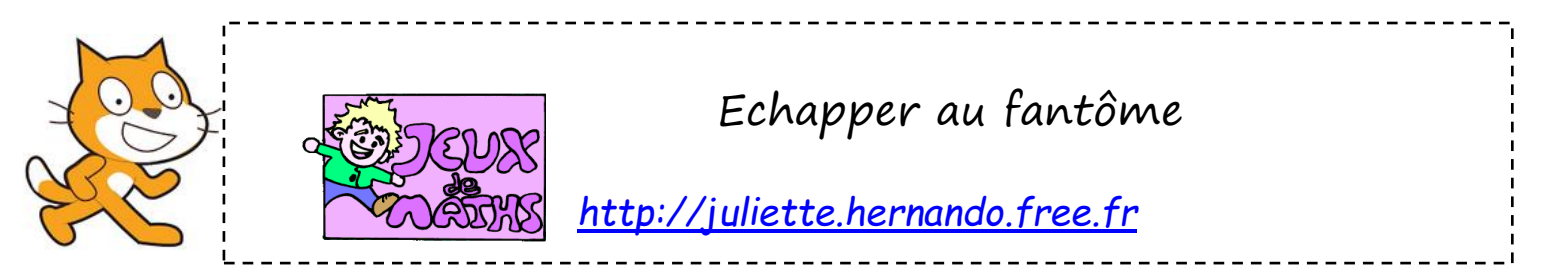

Le but de ce programme est de créer un lutin qui doit échapper à un fantôme qui se déplace de façon aléatoire sur l'écran.

Crée un personnage qui ressemble à un fantôme.

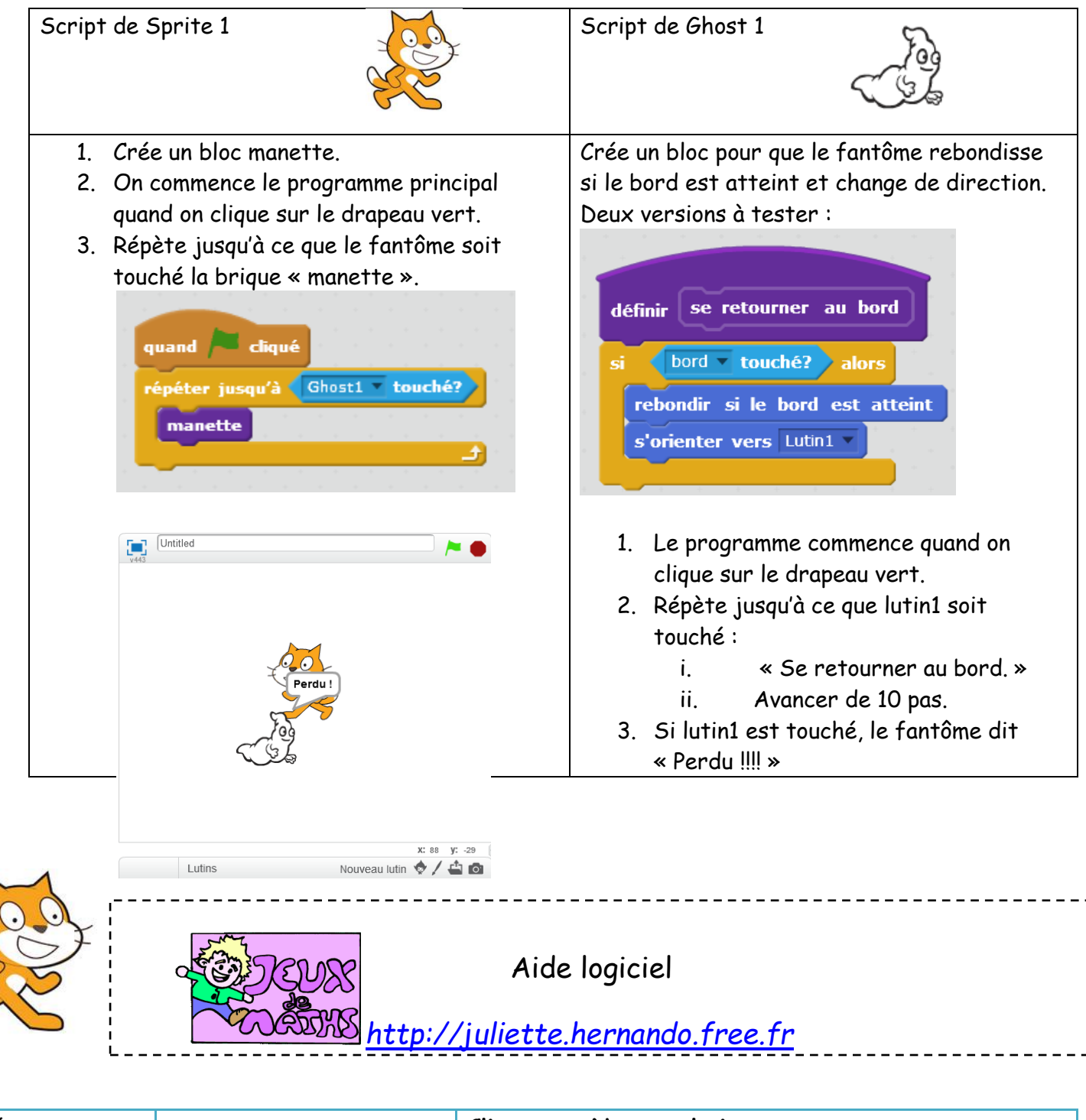

| Créer un      |                       | Clique sur Nouveau lutin ».               |
|---------------|-----------------------|-------------------------------------------|
| nouveau lutin | Nouveau lutin 🔷 🖊 🖆 🔯 | Choisi un gâteau, par exemple un fantôme. |

| Réduire ou<br>augmenter la<br>taille d'un lutin        | L + X X 0                       | Clique en haut à droite de l'écran, clique sur les icônes<br>puis sur ton personnage.                                                              |
|--------------------------------------------------------|---------------------------------|----------------------------------------------------------------------------------------------------|
| Répéter<br>indéfiniment                                | répéter indéfiniment            | Aller dans « Contrôle », choisir la boucle « Répéter<br>indéfiniment» et mettre les données que vous voulez<br>répéter à l'intérieur de la boucle. |
| Créer une<br>condition « si<br>un bord est<br>touché » | si alors<br>bord v touché?      | Aller dans « Contrôle », choisir la brique « Si… alors…».<br>Aller dans « Capteurs » et insérer « …touché » dans la<br>condition « si ».           |
| Rebondir si le<br>bord est<br>atteint                  | rebondir si le bord est atteint | Aller dans « mouvement » et choisir « rebondir si le bord<br>est atteint ».                                                                        |
| Tourner de 15<br>degrés                                | tourner (1 de 15 degrés         | Aller dans « mouvement » et choisir « tourner de 15<br>degrés ».                                                                                   |
| Arrêter un<br>script                                   | stop ce script 💌                | Aller dans contrôle et choisir « arrêter ce script ».                                                                                              |